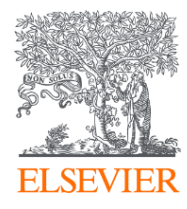

### Reaxys and Reaxys Medicinal Chemistry

A How To Guide For Commonly Used Searches - CONFIDENTIAL

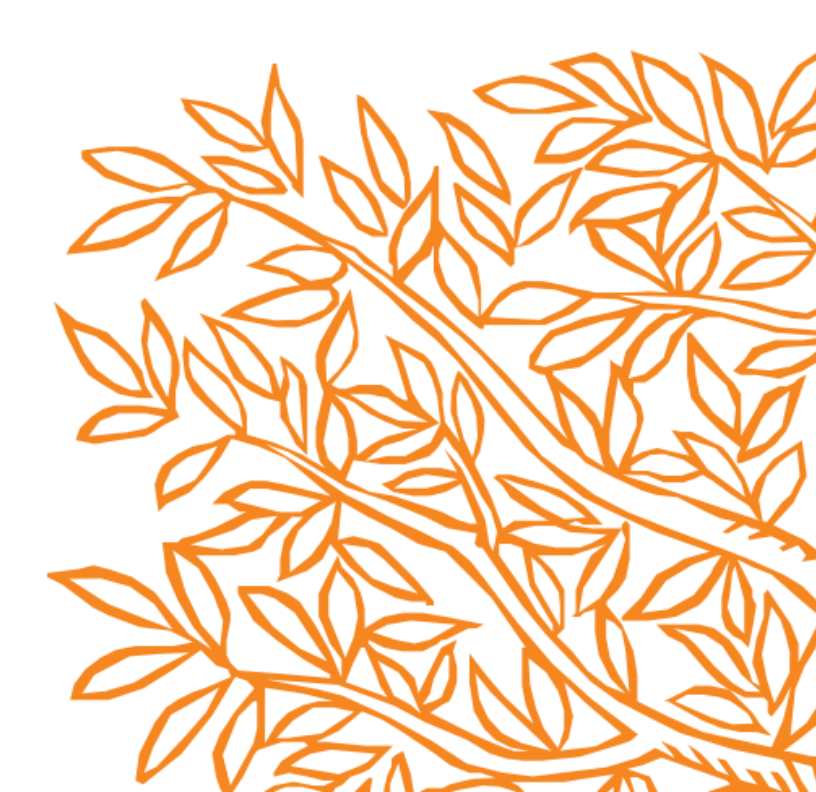

### Contents

- 1. How to do literature search by author name?
- 2. How to do a topic search on "nanomedicine in lung cancer"?
- 3. How to do a topic search on "jak2 inhibitor"?
- 4. How to find all substances that blocks my target of interest "EGFR"?
- 5. How to search for a patent using patent number?
- 6. How to search for patent by a particular assignee?
- 7. How to do a reaction search where the substance of interest is a product?
- 8. How to do a reaction search where the substance of interest is a starting material?
- 9. How to do a reaction search where the substance of interest is a reagent?
- 10. How to define specific conditions for a reaction?
- 11. How to do define specific conditions for a reaction?
- 12. How to use advanced query forms in Reaxys MedChem?
- 13. How to do retrosynthesis in Reaxys?
- 14. How can I export the list of substances which were claimed in a patent as SD-file or SMILES?
- 15. How do I export bioactivity data for my target or substance results?
- 16. How do I quickly draw a functional group like nitrate, acetate or BOC?
- 17. How do I view citing articles?
- 18. How do I look for documents associated to a particular association/author affiliation?
- 19. How to search for patents using structure editor? (documents as entering point)

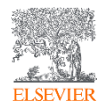

#### 1) How to do literature search by author name?

| 1. | Go to query             | Reaxys'                                      | Quick search Query builder Results Synthesis planner | History                                                 | Abhinav Kumar 😤 📮 💿                        |
|----|-------------------------|----------------------------------------------|------------------------------------------------------|---------------------------------------------------------|--------------------------------------------|
| 2. | In "search              |                                              |                                                      | Search in: Reactions > Targets > Substances > Documents | Find search fields and forms<br>Q Author X |
|    | fields and forms' enter | 出 四 つ 音<br>Import Save Reset form Delete all |                                                      | ③ III 井 년<br>Structure Molecular Formula CAS RN TI, AB  | ž KW 3 Rezora A                            |
|    |                         |                                              | *                                                    |                                                         | · · · · · · · · · · · · · · · · · · ·      |
|    | Author                  | ♦ Authors is ♥ Authors                       |                                                      | <u>E</u> ×                                              | ◇ Authors                                  |
| 3. | Select the              |                                              |                                                      |                                                         | 😞 Keywords                                 |
|    | field author            |                                              |                                                      |                                                         |                                            |

4. Enter author name in the following format "last\_name\* first\_name\*; first\_name\*last\_name\*" for example for author Stephen Buchwald you would enter the query as shown below

5. Click on documents to find literature associated with author Stephen Buchwald

| Reaxys                                              | Quick search | Query builder | Results | Synthesis planner | History    |             |           | 5                      |             | Abhinav Kumar 🛛 🞗            | ΟĴ (Ĵ    |
|-----------------------------------------------------|--------------|---------------|---------|-------------------|------------|-------------|-----------|------------------------|-------------|------------------------------|----------|
|                                                     |              |               |         |                   | Search in: | Reactions > | Targets > | Substances >           | Documents > | Find search fields and forms | Q        |
| 出 回 り 前<br>Jacob San Default                        |              |               |         |                   |            |             | 0         |                        | # 4         | Fields Forms History         |          |
| import save reset form Delete all                   |              | <b>A</b>      |         |                   |            |             | Structure | e Molecular Formula CA | I, AD & KW  |                              | Reaxys 🔨 |
| 4                                                   | 1            |               |         |                   |            |             |           |                        |             | <b>T</b> 1 1 <b>K</b> 1      |          |
| ◇ Authors is ∨ Buchwald*stephen*; stephen*Buchwald* |              |               |         |                   |            |             |           |                        | R ×         | Topics and Keywords          | $\sim$   |
|                                                     |              |               |         |                   |            |             |           |                        |             | Identification               | $\sim$   |
|                                                     |              |               |         |                   |            |             |           |                        |             |                              |          |

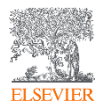

#### 2) How to do a topic search on "nanomedicine in lung cancer"?

|   |                   |                            |    |        |                            |   | <u> </u>     |               |         |                   |            |             |           |                   |                    |                                                        |           |        |
|---|-------------------|----------------------------|----|--------|----------------------------|---|--------------|---------------|---------|-------------------|------------|-------------|-----------|-------------------|--------------------|--------------------------------------------------------|-----------|--------|
|   | Reaxy             | ys <sup>°</sup>            |    |        |                            |   | Quick search | Query builder | Results | Synthesis planner | History    |             |           |                   |                    | Abhinav Kumar                                          | ΥĻ        | . @    |
|   |                   |                            |    |        |                            |   |              |               |         |                   | Search in: | Reactions > | Targets > | Substances 🖒      | Documents >        | Find search fields and                                 | forms     | Q      |
|   | · 보  <br>Import S | Save Reset form Delete all |    |        |                            |   |              |               |         |                   |            |             | Structure | Molecular Formula | CAS RN TI, AB & KW | Fields Forms                                           | History   |        |
|   |                   | 3                          |    |        |                            | - |              |               |         |                   |            |             |           |                   | (2)                |                                                        | Rea       | 20/5 ^ |
| 4 |                   | Titles, Abstracts & K      | is | ➤ nan  | nomedicine*; nanoparticle* |   |              |               |         |                   |            |             |           |                   | a ×                | Topics and Keywords                                    |           | ^      |
| Τ | NEAR 3            | → Titles, Abstracts & K    | is | ✓ lung | ig* NEXT cancer*           | 1 |              |               |         |                   |            |             |           |                   | a ×                | <ul> <li>Substance Proper</li> <li>Comments</li> </ul> | ies δχ [  | 8      |
|   |                   |                            |    |        |                            |   |              |               |         |                   |            |             |           |                   |                    | Reaction Data & C                                      | onditions |        |
|   |                   |                            |    |        |                            | 5 |              |               |         |                   |            |             |           |                   |                    | Titles, Abstracts &                                    | Keywords  |        |
|   |                   |                            |    |        |                            |   |              |               |         |                   |            |             |           |                   |                    | All Keywords                                           |           |        |
|   |                   |                            |    |        |                            |   |              |               |         |                   |            |             |           |                   |                    | Identification                                         |           | ~      |

- 1. Go to query builder
- 2. Click on "Title, Abstracts & Keywords" ("TI, AB & KW" shortcut key). This field can be added multiple times (x2 in this example)
- 3. In the first box, enter the search query using synonyms for nanomedicine such as nanoparticle and use wild card operator "\*" to account for plurality of terms as shown above
- 4. Change the operator from "AND" to "NEAR" (use your preferred number to indicate how near you want the terms)
- 5. In the second box, enter the search term for lung cancer as shown above i.e. lung\* NEXT cancer\* the use of the operator NEXT ensures that the terms lung & cancer appear next to each other making the results more specific
- 6. Click on documents to find literature associated with nanomedicine in lung cancer

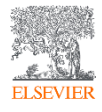

#### 3) How to do a topic search on "jak2 inhibitor"?

|   | Reaxys                                      | ·                                                                 | Quick search | Query builder | Results | Synthesis planner | History        | 6                                 |                         | Abhinav Kumar 👌                                                                              | Ô Ũ      |
|---|---------------------------------------------|-------------------------------------------------------------------|--------------|---------------|---------|-------------------|----------------|-----------------------------------|-------------------------|----------------------------------------------------------------------------------------------|----------|
|   |                                             |                                                                   |              |               |         |                   | Search in: Rez | sactions > Targets > Substances > | Documents 🖒             | Find search fields and forms                                                                 | ۹        |
|   | 速 🖻 🏷 🛍<br>Import Save Resetform Delete all |                                                                   |              |               |         |                   |                | Structure Molecular Formula CA    | # С<br>5 RN ТІ, АВ & КW | Fields Forms History                                                                         | Reaxys 🔨 |
|   |                                             | s v "jak2";"tyrosine-protein kinase jak2";"jak-2";"janus kinase 2 |              |               |         |                   |                |                                   | R ×                     | Topics and Keywords                                                                          | ^        |
| Ľ | AND 🗢 Titles, Abstracts & K                 | s 🗸 "inhibition*"; "inhibitor*"; "antagonist*"; "blocker"         |              |               |         |                   |                |                                   | R ×                     | Substance Properties & Comments                                                              | ₿ !!     |
|   |                                             |                                                                   |              |               |         |                   |                |                                   |                         | <ul> <li>Reaction Data &amp; Conditions</li> <li>Titles, Abstracts &amp; Keywords</li> </ul> |          |
|   |                                             |                                                                   |              |               |         |                   |                |                                   |                         | All Keywords                                                                                 |          |
|   |                                             |                                                                   |              |               |         |                   |                |                                   |                         | Identification                                                                               | ~        |

- 1. Go to query builder
- 2. Click on "Title, Abstracts & Keywords" ("TI, AB & KW" shortcut key). This field can be added multiple times (x2 in this example)
- 3. In the first box, enter the search query using synonyms for JAK2 such jak-2; janus kinase 2; tyrosine-protein kinase jak2 as shown above
- 4. Change the operator from "AND" to "NEAR" (use your preferred number to indicate how near you want the terms) or leave the operator as "AND"
- 5. In the second box, enter the search term for inhibitor as shown above i.e. inhibition\*; inhibitor\*; antagonist\*; blocker\* use wild card operator "\*" to account for plurality of terms
- 6. Click on documents to find literature associated with jak2 inhibitors

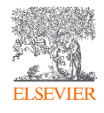

### 4) How to find all substances that blocks my target of interest "EGFR"?

| Re         | JXYS     Quick search     Query builder     Results     Synthesis planner     History                                                                                                    | Abhinav Kumar 📍 🗘             | 1 ()   |
|------------|----------------------------------------------------------------------------------------------------|-------------------------------|--------|
|            | Search In: Reactions > Targets > Substances > Documents >                                                                                                    | Find search fields and forms  | Q      |
| یک<br>Impo | E Save Reset form Delete all Structure Molecular Formula CAS RN TI, AB & KW                                                                                                    | Fields Forms History          |        |
|            | 3                                                                                                    | Re                            | axys 🔨 |
|            | Target Name is vepidermal growth factor receptor binding protein; Epidermal growth factor receptor; epidermal growth factor-activated receptor; EGFR (19del); EGFR (19del) [human]; EGFR (746-750 del); EGFR (A762_Y763in EPi, 2) | Topics and Keywords           | ~      |
| AND        | Substance Action on T is V blocker;inactivator;antagonist;inhibitor;irreversible antagonist;irreversible inhibitor                                                                                                    | Identification                | ~      |
|            | 4                                                                                                    | Physical Properties           | ~      |
|            |                                                                                                    | 2 ectra                       | $\sim$ |
|            |                                                                                                    | MedChem                       | ^      |
|            |                                                                                                    | 🗇 Target Name                 |        |
| 1.         | Go to query builder<br>Click on "ModCham" and colort the fields "Target Name" and "Substance Action on Target"                                                                                                    | Substance Action on Target    |        |
| ∠.<br>3    | In the field Target Name – use the target name taxonomy look-up button indicated in orange to search and view the synonyms                                                                                                    | Substance Effect              |        |
| 0.         | associated with EGFR                                                                                                    | ⊘ Measurement pX              |        |
| 4.         | In the field Substance Action on Target – use the look-up button indicated in orange to search for input the synonyms associated                                                                                                  | Target Nature                 |        |
| _          | with blocker                                                                                                    | Target Mutant/Chimera Details | ls     |
| 5.         | Click on substance to find all substances reported to have inhibitory action against EGFR                                                                                                    | Target Transfection           |        |
|            |                                                                                                    | Substance RN                  |        |
| No         | te: Bioactivity results can be viewed in a Heatmap (see top right corner of results pages)                                                                                                    | Substance Route of Adm.       |        |
|            |                                                                                                    | Substance Dosing Regimen      |        |

Substance Dose
 Substance Highest Clin. Phase

#### 5) How to search for a patent using patent number?

- 1. Go to quick search
- 2. Enter the patent number
- 3. Click Find

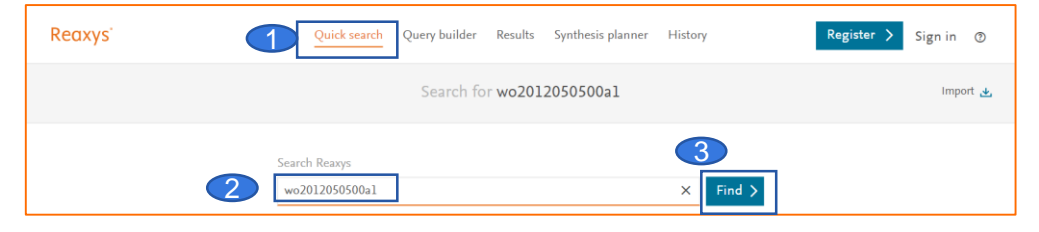

This then adapts the input so that it fits best into the Reaxys search engine

| Reax | sys"   |                         | Quick search Query builder Results Synthesis planner History                                                                                                    | Register > Sign in ③                 |
|------|--------|-------------------------|----------------------------------------------------------------------------------------------------|--------------------------------------|
|      | Result | s for <b>wo201205</b> ( | 0500al                                                                                                    | New 🍞 Edit 🤌                         |
|      | 4      | 1<br>Top 3 results      | Documents         Patent         : wo2012050500a1         Preview           Edit in Query Builder         Create Alert         Image: Create Alert         Image: Creat | Results View Results ><br>TORS<br>A: |
|      | ¢      | 0                       | Documents Titles, Abstracts, Keywords : "wo2012050500a1"<br>Edit in Query Builder 🖋 Create Alert 🗘                                                                                                    |                                      |

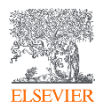

#### 6) How to search for patent by a particular assignee?

| Reaxys                                                                                                    | Quick search Query builder Res | esults Synthes | is planner Hist | ory                |             |                      |                                 | Abhinav Kumar  💍                              | Ϋ́ (     | 3        |
|----------------------------------------------------------------------------------------------------|--------------------------------|----------------|-----------------|--------------------|-------------|----------------------|---------------------------------|-----------------------------------------------|----------|----------|
|                                                                                                    |                                |                | Sear            | ch in: Reactions > | Targets 🗲   | Substances >         | Documents >                     | Find search fields and forms<br>Q patent      |          | ×        |
| نٹ 🖻 🏷 🌐<br>Import Save Reset form Delete all                                                                                                    |                                |                |                 |                    | Structure M | Aolecular Formula Ci | # <b>않</b><br>AS RN TI, AB & KW |                                               |          |          |
| 3                                                                                                    | <b>A</b>                       |                |                 |                    |             |                      |                                 |                                               | Reaxys 🖌 | <u>`</u> |
| ◇ Patent Assignee contains ∨ basf                                                                                                    |                                |                |                 |                    |             |                      | R ×                             | Patents: Location in Patent                   |          |          |
|                                                                                                    |                                |                |                 |                    |             |                      |                                 | Patents: Prophetic Compound                   | und      |          |
|                                                                                                    |                                |                |                 |                    |             |                      |                                 | Patents: Related Markush<br>Structure         |          |          |
|                                                                                                    |                                |                |                 |                    |             |                      |                                 | Patent Specific Data exists/                  | any      |          |
|                                                                                                    |                                |                |                 |                    |             |                      |                                 | Patent Assignee                               | -        |          |
|                                                                                                    |                                |                |                 |                    |             |                      |                                 | Common Patent Number                          |          |          |
| 1. Go to query builder                                                                                                    |                                |                |                 |                    |             |                      |                                 | Patent Country Code                           |          |          |
| 2. In "search fields and forms' enter "Patent Assig                                                                                                    | nee" and select the field      | d              |                 |                    |             |                      | ,                               | ◇ Patent Number                               |          |          |
| <ol> <li>Change the field to contains and enter assigned</li> <li>Click on documents to get all patents with the result of the second second</li></ol> | e name in the field            |                |                 |                    |             |                      |                                 | Patent Kind Code                              |          |          |
|                                                                                                    |                                |                |                 |                    |             |                      |                                 | ◇ Patent Year                                 |          |          |
|                                                                                                    |                                |                |                 |                    |             |                      |                                 | Patents: Application number                   | er       |          |
|                                                                                                    |                                |                |                 |                    |             |                      |                                 | ◇ Patents: Date of filing                     |          |          |
|                                                                                                    |                                |                |                 |                    |             |                      |                                 | Patents: Date of publication                  | n        |          |
|                                                                                                    |                                |                |                 |                    |             |                      |                                 | Patents: Family member: D<br>filing           | Date of  |          |
|                                                                                                    |                                |                |                 |                    |             |                      |                                 | Patents: Family member:<br>Application number |          |          |
|                                                                                                    |                                |                |                 |                    |             |                      |                                 | Patents: Family member: D                     | ate of   |          |

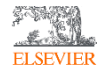

## 7) How to do a reaction search where the substance of interest is a product?

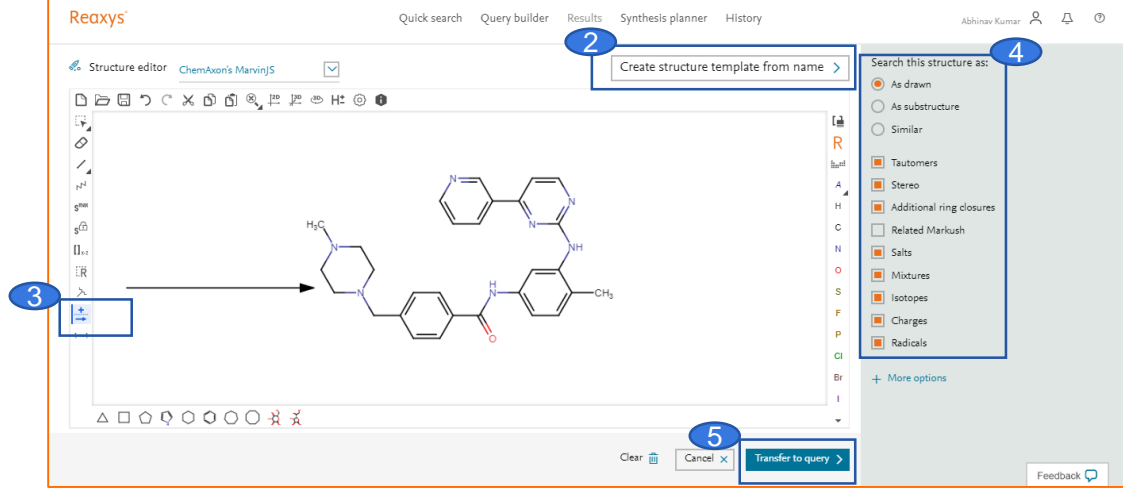

- 1. Click on "DRAW" on the landing page
- 2. Either draw the structure using the drawing tools available (MarvinJS and ChemDraw) or use create structure from template option e.g. here imatinib was entered
- 3. Use reaction arrow button to indicate that this structure is desired as a product
- 4. Select the search options from right hand side by checking or un-checking boxes
- 5. Click on transfer to query and then click "find"

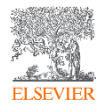

## 8) How to do a reaction search where the substance of interest is a starting material?

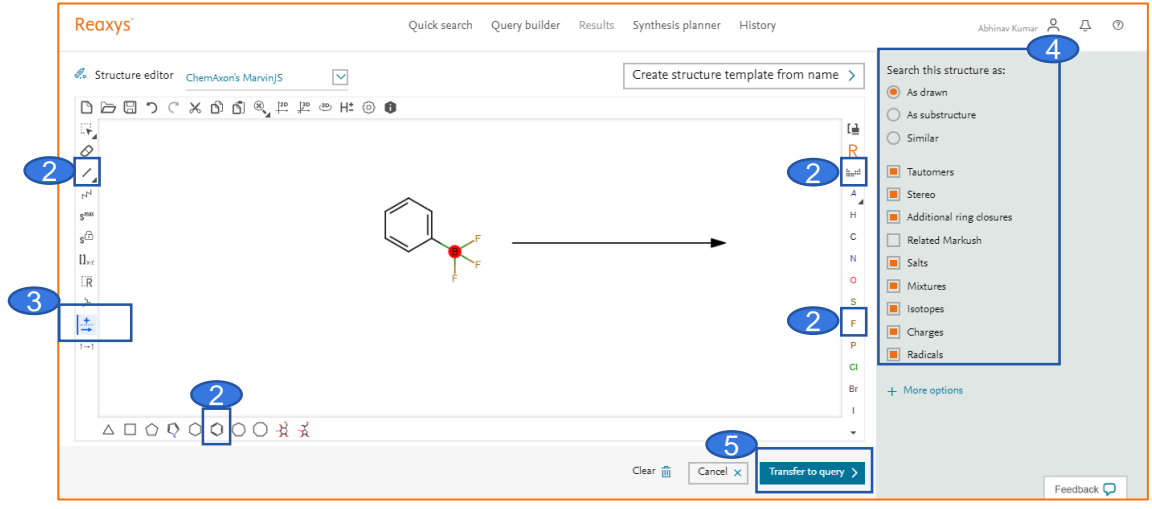

- 1. Click on "DRAW" on the landing page
- 2. Either draw the structure using the drawing tools available (MarvinJS and ChemDraw) or use create structure from template option. Here the structure was drawn using the tools
- 3. Use reaction arrow button to indicate that this structure is desired as a starting material
- 4. Select the search options from right hand side by checking or un-checking boxes
- 5. Click on transfer to query and then click "find"

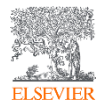

## 9) How to do a reaction search where the substance of interest is a reagent?

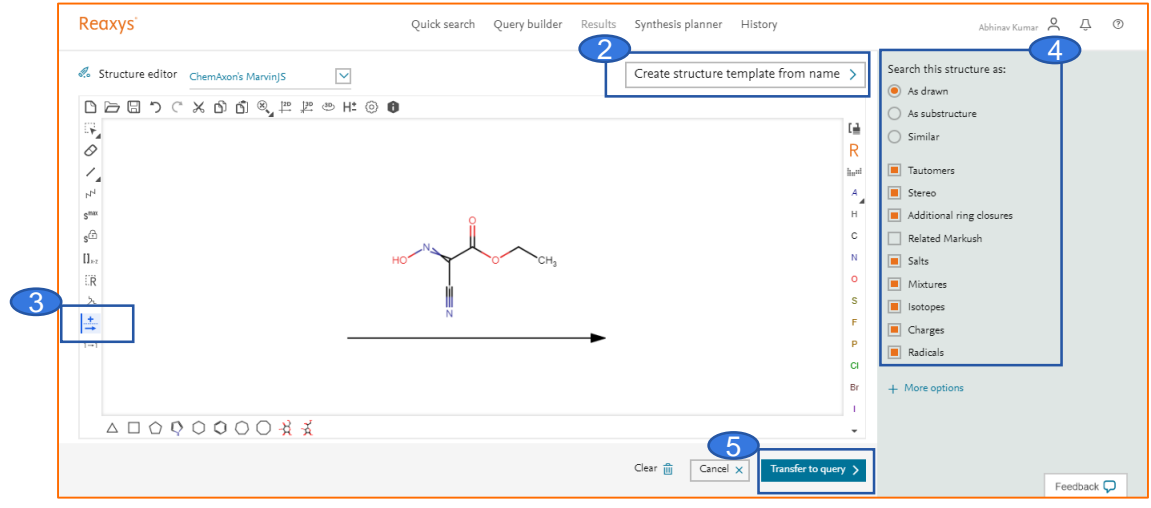

- 1. Click on "DRAW" on the landing page
- 2. Either draw the structure using the drawing tools available (MarvinJS and ChemDraw) or use create structure from template option e.g here the CAS number 3849-21-6 was entered
- 3. Use reaction arrow button to indicate that this structure is desired as a reagent
- 4. Select the search options from right hand side by checking or un-checking boxes
- 5. Click on transfer to query and then click "find"

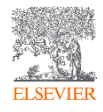

#### 10) How to define specific conditions for a reaction?

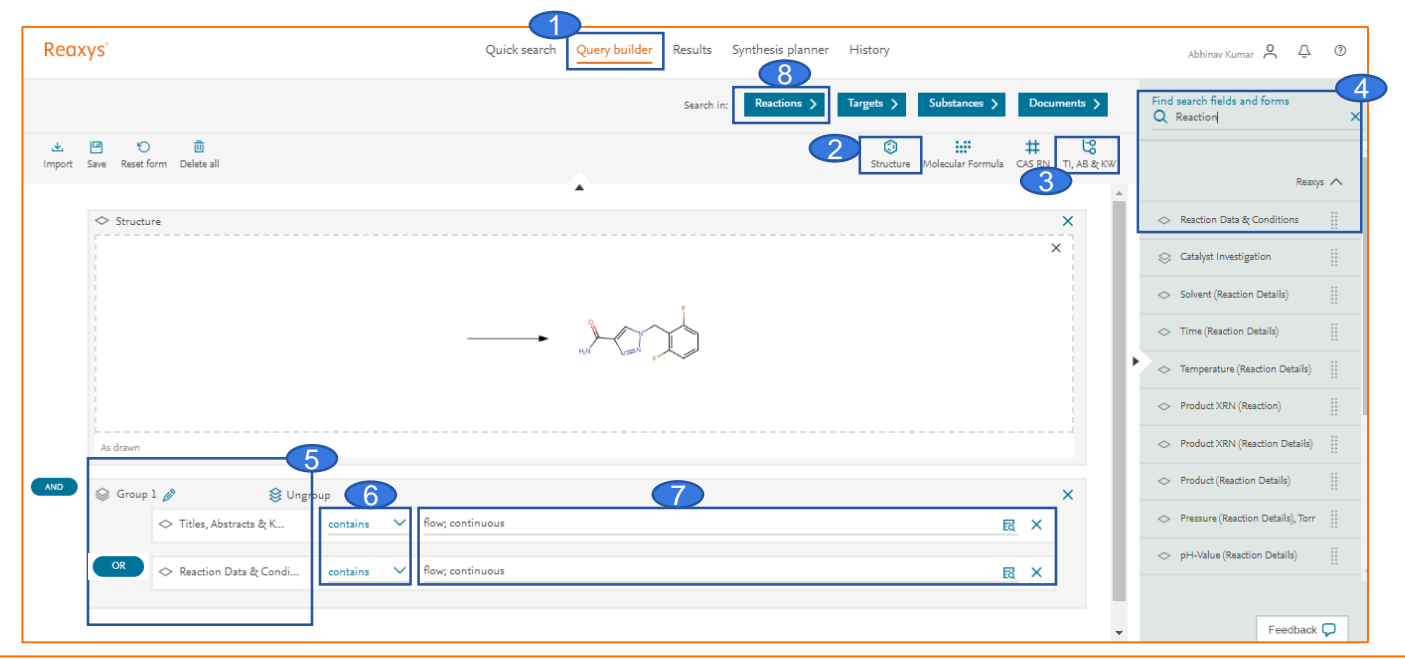

- 1. Go to Query Builder
- 2. Click on "Structure" and either draw structure or choose create structure from template and the appropriate "Reaction Arrow"
- 3. Click on "Title, Abstracts & Keywords" ("TI, AB & KW" shortcut key)
- 4. In "search fields and forms" enter "Reaction" and select the field "Reaction data & conditions"
- 5. Drag and drop to "Group" the query and change the operator to "OR"
- 6. Change the operator to "contains"
- 7. Enter desired condition e.g. here researcher may be interested in flow or continuous reaction to avoid organic-azide intermediate
- 8. Click on "Reactions" to obtain results matching the search criteria

### 11) How to do define specific conditions for a reaction?

- 1. Go to query builder
- 2. Go to Reaxys Forms
- 3. Select the Reactions form
- 4. Draw the reaction of interest
- 5. Enter the relevant conditions (note: not all fields need to be filled)
- 6. Change the operator as required to match your search criteria

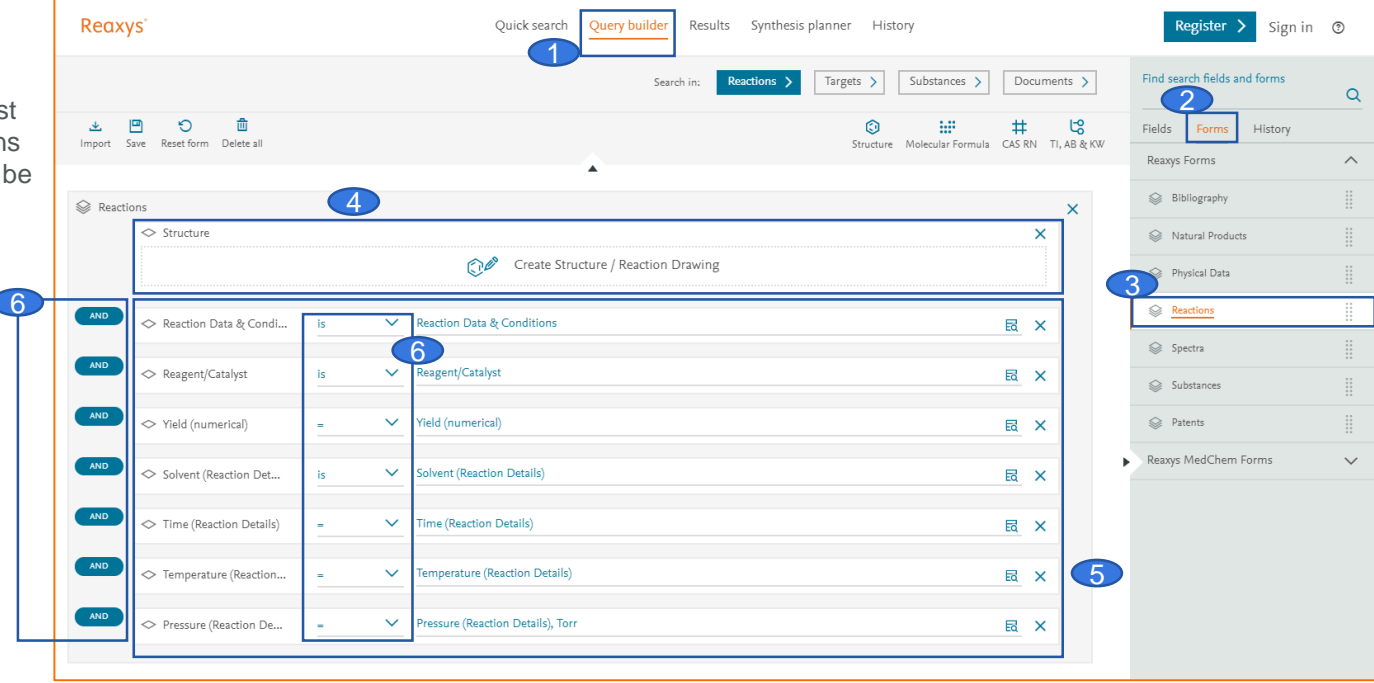

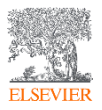

#### 12) How to use advanced query forms in Reaxys MedChem

- 1. Go to query builder
- 2. Go to Reaxys Forms
- 3. Review Reaxys MedChem forms
- 4. Add the form of interest e,g, Caco-2 permeability
- 5. Add the (sub)structure of interest
- Querylets have been pre-filled with required parameters. Review and amend if desired
- Click on "Substances" to obtain results matching the search criteria

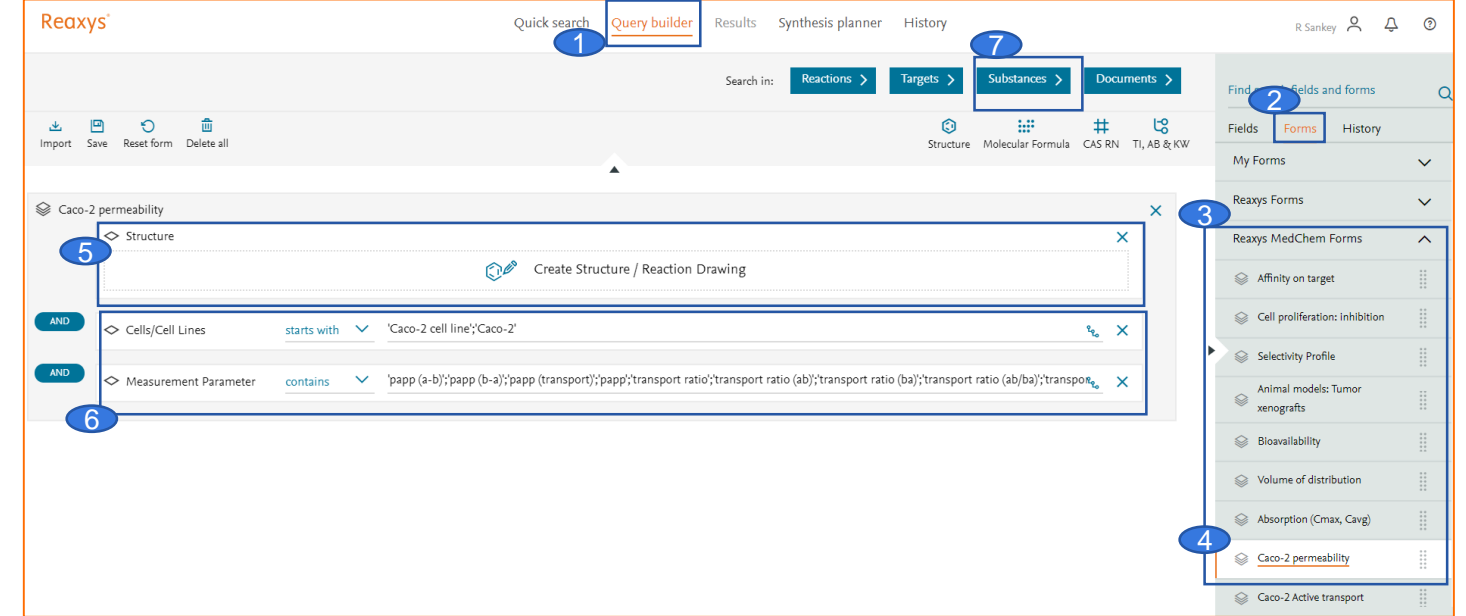

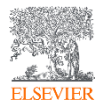

#### 13) How to do retrosynthesis in Reaxys?

| <br>e structure template from name<br>Enter a chemical name, C<br>imatinitj | KS-RN, InChiKey or SMILES | ٩ | <ul> <li>period</li> <li>destructions</li> <li>period</li> </ul> |
|-----------------------------------------------------------------------------|---------------------------|---|------------------------------------------------------------------|
|                                                                             |                           |   |                                                                  |

- 1. Click on "DRAW" on the landing page
- 2. Draw your substance of interest or create structure from template, transfer query and click "find"

|     | 5                                           | Reanys - 382                               |
|-----|---------------------------------------------|--------------------------------------------|
|     | Create plans by autoplan                    | 🗙<br>by No of References 4 🗸 Grid 🎹 Heatma |
|     | Number of plans to create 5 V               |                                            |
|     |                                             |                                            |
|     | Max. alternative branches 5 V               |                                            |
|     | Max. number of steps 5 🗸                    |                                            |
|     |                                             |                                            |
|     | is commercially available                   |                                            |
| ~ * | Default yield for reactions without         |                                            |
|     | a given yield                               | 6                                          |
|     | Always show screen before creating autoplan | Create Plans > 2 - 29 Preparations - 1     |
|     |                                             | Data - 1,447 Reactions - 27                |
|     |                                             |                                            |
|     |                                             |                                            |
|     |                                             |                                            |

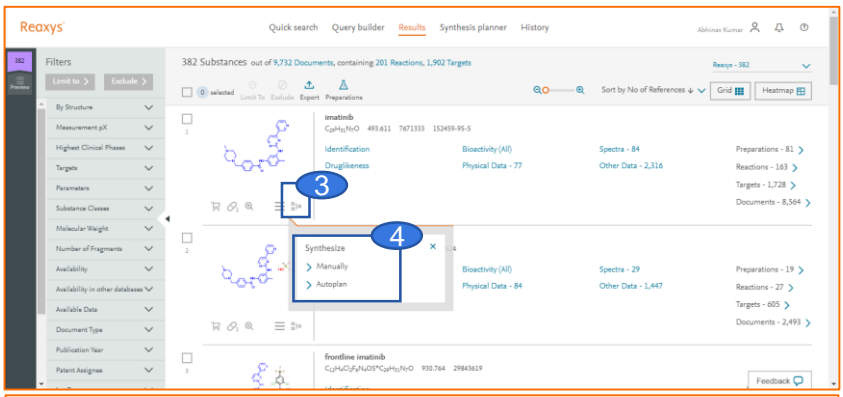

#### 3. Click on icon for synthesis

4. Select either "autoplan" where Reaxys automatically creates multiple synthesis plans for you or "manually" - letting you manually create synthesis plans

- 5. Select the parameters for the synthesis plan
- 6. Click on create plans to obtain the results

#### Generate retrosynthesis plans for any known molecule

# 14) How can I export the list of substances which were claimed in a patent as SD-file or SMILES?

- 1. Go to the document results page
- 2. Select the patent of interest
- 3. Limit the results to this patent
- 4. Switch from document results to substance results
- 5. Export the substances in "SMILES" or "SD/Molfile" format

| Re         | axys                                        |        | Quick search Query builder Results Synthesis planner History Register > Sign in O                                                         |
|------------|---------------------------------------------|--------|----------------------------------------------------------------------------------------------------|
| 149<br>987 | Filters<br>Limit to > Exclude               | • >    | 149 Documents       with 16,068 Substances, 11,514 Reactions, 93 Targets         □ 1 selected                                             |
|            | Index Terms (List) Index Terms (ReaxysTree) | ~<br>~ | BENZAZEPINE DENTICAL CO., LTD; KAIN, Keizo; TAKUWA, Massitoshi; TANAKA, Hirotaka; FUJWARA, Hideto; YAMABE, Hokuto; MATSUDA,               |
|            | Publication Year                            | $\sim$ | Satoshi, () URUSHIMA, Tatsuya; FUJITA, Shigekazu - WO2019/4421, <b>2019</b> , A1<br>Patent Family Members: W02019/3433 A1; W02019/4421 A1 |
|            | Document Type                               | 149    | Abstract v Front Page Info v Substances 225 v Reactions 242 v Targets v Full Text 7<br>Hit Substances 1 v                                 |
|            |                                             |        | CURABLE SILICONE COMPOSITIONS THAT CURE THROUGH COMMAND CATALYSIS                                                                         |
|            | Authors                                     | $\sim$ | <sup>2</sup> KLOSOWSKI, JEROME; KRYTENBERG, TIMOTHY; VOCKLER, LARRY - US2019/55863, 2019, AL                                              |
|            | Patent Assignee                             | $\sim$ | Abstract v Claims v Front Page Into v Substances 7 v Reactions 2 v Full lext 7<br>Hit Substances 1 v                                      |

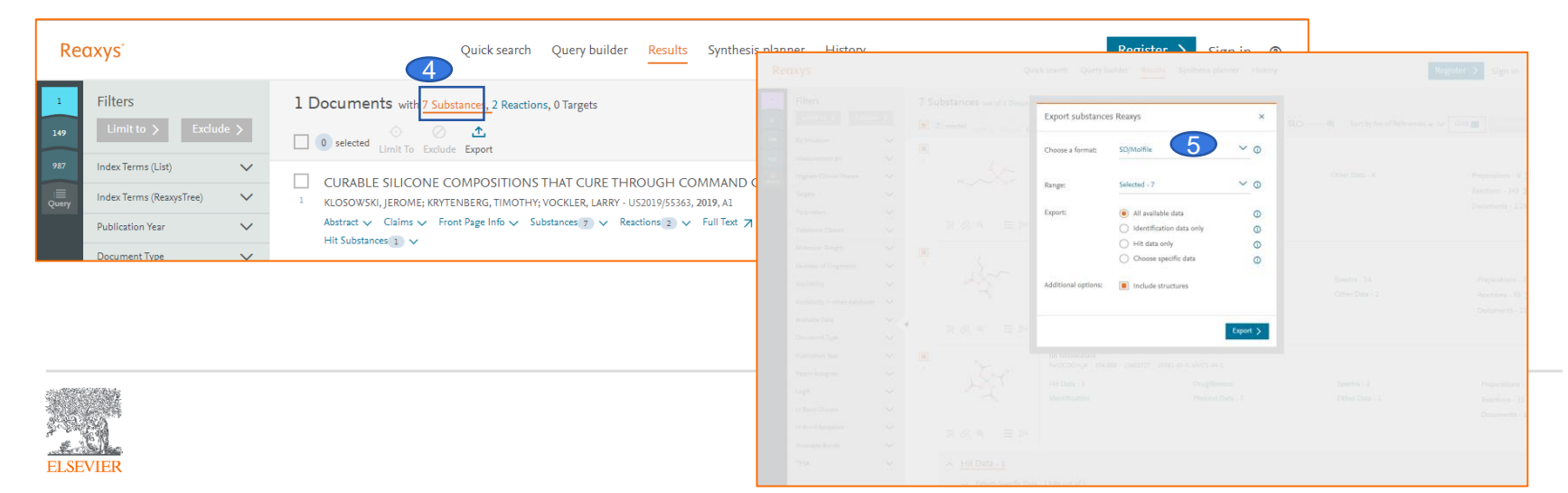

## 15) How do I export bioactivity data for my target or substance results?

- 1. On target/substance results page select the target/substance of interest
- 2. Limit to the particular target/substance result (optional step)
- 3. Click on Export
- 4. Choose specific data points and click 'Add datapoints'
- 5. Click on 'Bioactivity' (or select the required datapoints under it)
- 6. Click export

(note: export is limited to 1000 substances for anonymous users and 5000 substances for registered users)

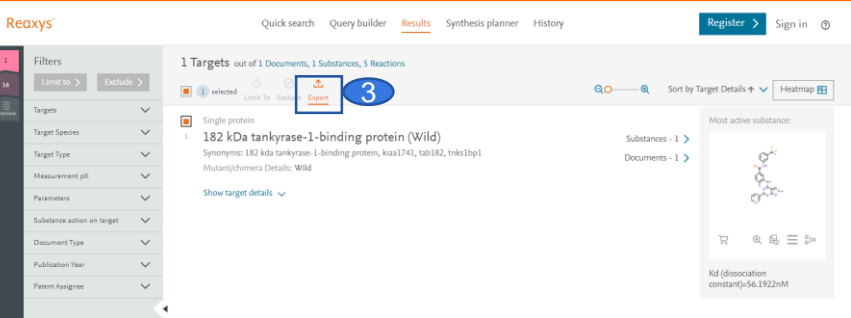

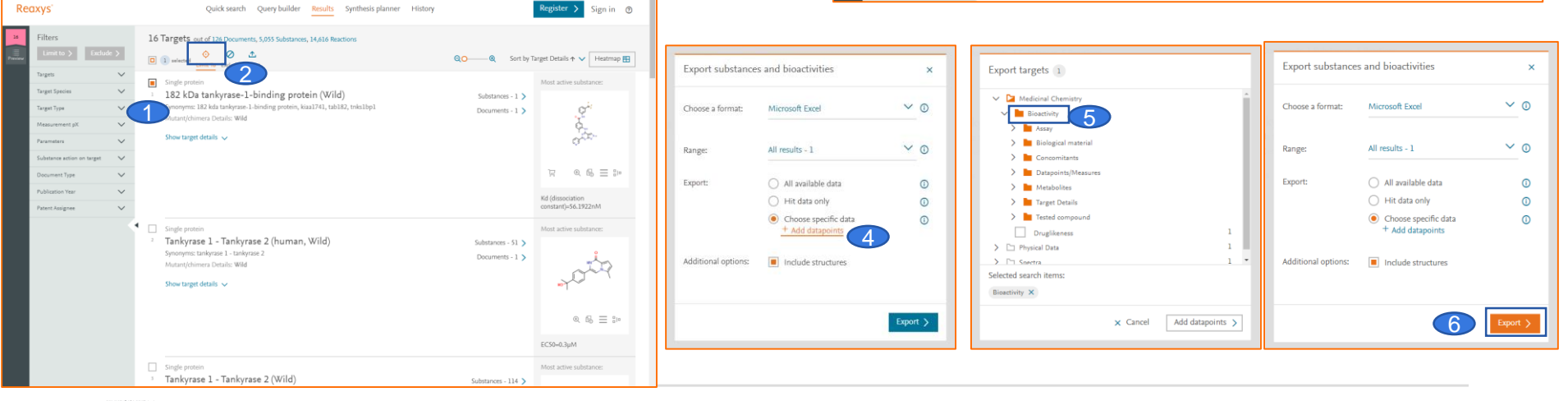

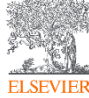

### 16) How do I quickly draw a functional group like nitrate, acetate or BOC?

- Draw the structure of interest (with the atom to be replaced by functional group already in place)
- 2. (a) press key board 'enter' button to open abbreviated groups or (b) open from the toolbar
- type the functional group (expand, if needed) and press OK
- Move the attachment atom on the atom to be replaced by functional group
- 5. Attach the functional group

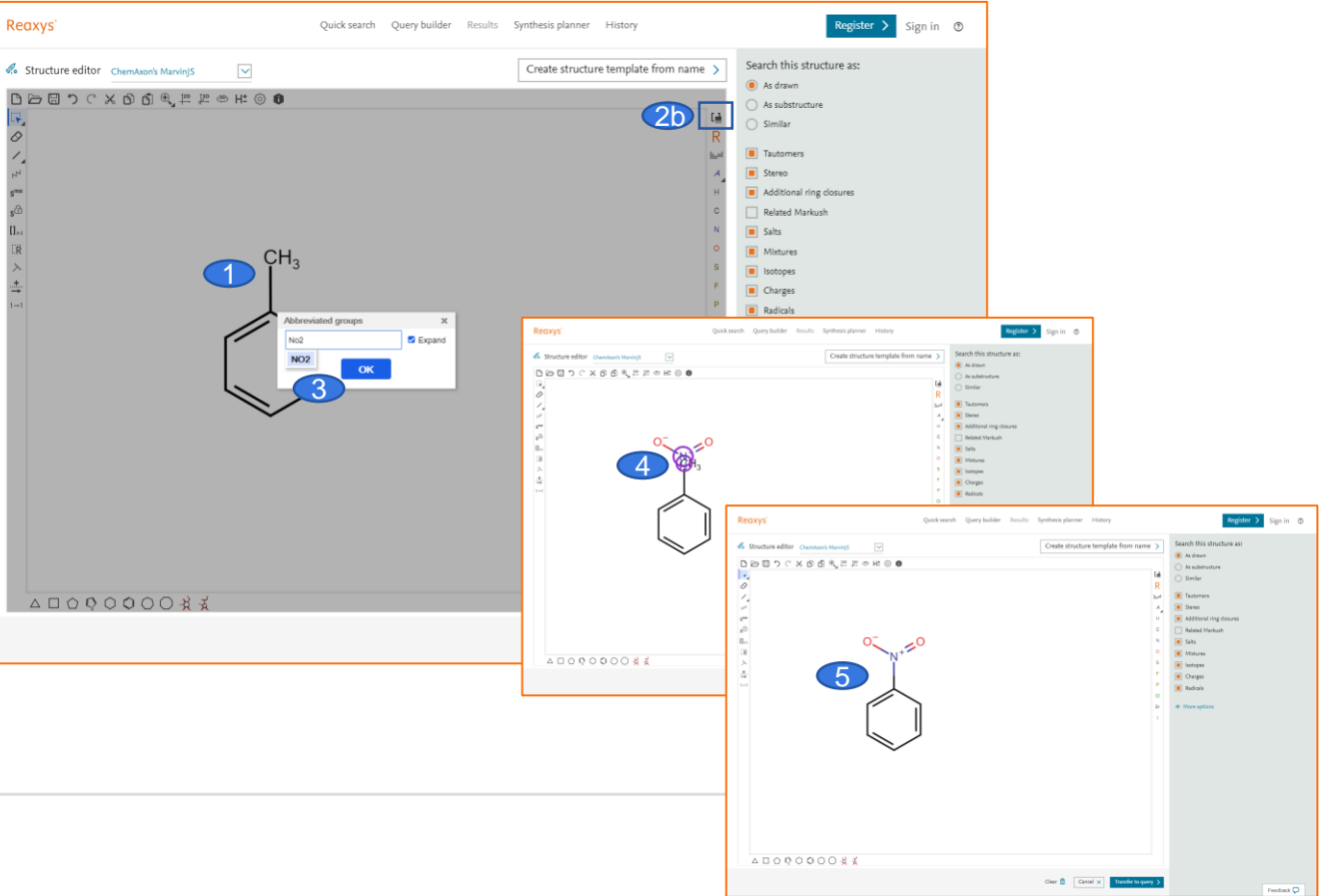

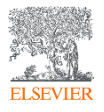

#### 17) How do I view citing articles?

Search

3

1

Top of page

- 1. If a reference or document in Reaxys has corresponding data available in Scopus, the hyperlink 'Cited ...' is available
- 2. To view the cited articles for the given document, click 'Cited [a number] times'

Scopus

Society of Internal Medicine

Search within results.

Refine results

Access type ①

Other

Year

2018

Author name

Set feed

(2019) Anaesthesist, 68 , pp. 25-39.

1 document have cited:

3. This will open the Scopus document page in a new tab with the documents that cite this article.

00 Analyze search results

Document title

Display: 20 results per page

of emergent evidence and international guidelines

View abstract v Full Text View at Publisher Related documents

 $\sim$ 

~ \*

(1) >

 $\sim$ 

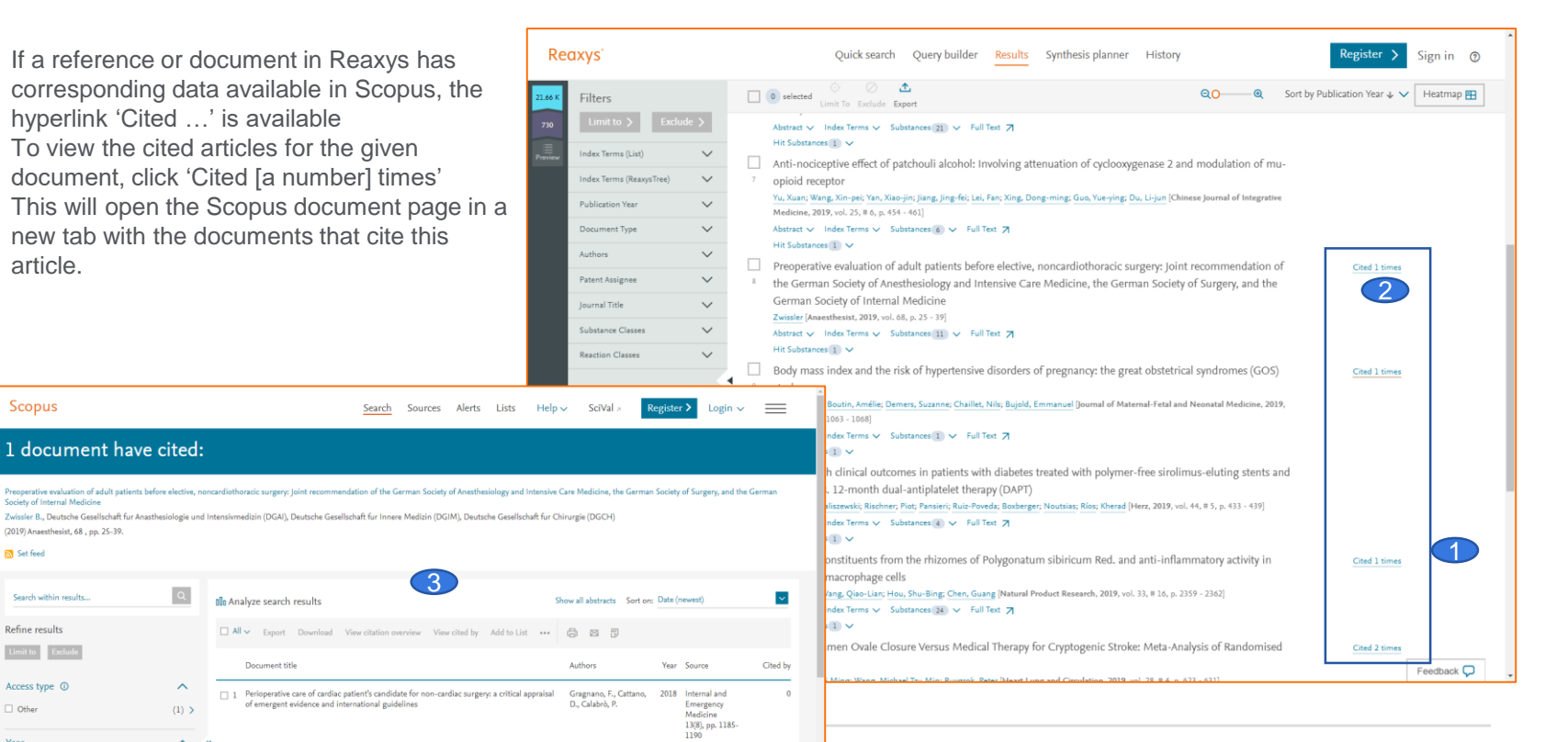

#### 18) How do I look for documents associated to a particular association/author

### affiliation?

Reaxys does not contain an affiliation field for journal articles. For these cases please use Scopus which is a multidisciplinary bibliographic database produced by Elsevier.For this

- 1. You can access Scopus with the URL: http://www.scopus.com
- 2. Go to affiliation search
- 3. Click 'Search for documents by affiliation'
- 4. Enter the name of affiliation name (and other details as required
- 5. Click Search
- 6. You can also search for author affiliation from Authors tab

| Scopus                                           | Search | Sources          | Alerts        | Lists    | Help 🗸 | SciVal » | Register > | Login 🗸        | =          |
|--------------------------------------------------|--------|------------------|---------------|----------|--------|----------|------------|----------------|------------|
| Author search                                    |        |                  |               |          |        |          |            |                |            |
| O Documents  Atthors O Attiliations Advanced     |        |                  |               |          |        |          |            | Sear           | ch tips 🕞  |
| Author last name                                 |        | Author           | first name    |          |        |          |            |                |            |
| eg Smith<br>Affiliation<br>eg Uneesty of Sevents |        | eg↓L<br>— □ Show | v exact match | nes only |        |          |            | Se             | arch Q     |
| ORCID     #g 1111 2020 3133 4466                 |        | Search           | Q             |          |        |          |            |                |            |
| Brought to you by<br>The Sempus Team             |        |                  |               |          |        |          | <u>ې</u>   | )<br>Help impi | ove Scopus |
| FISEVIER                                         |        |                  |               |          |        |          |            |                |            |

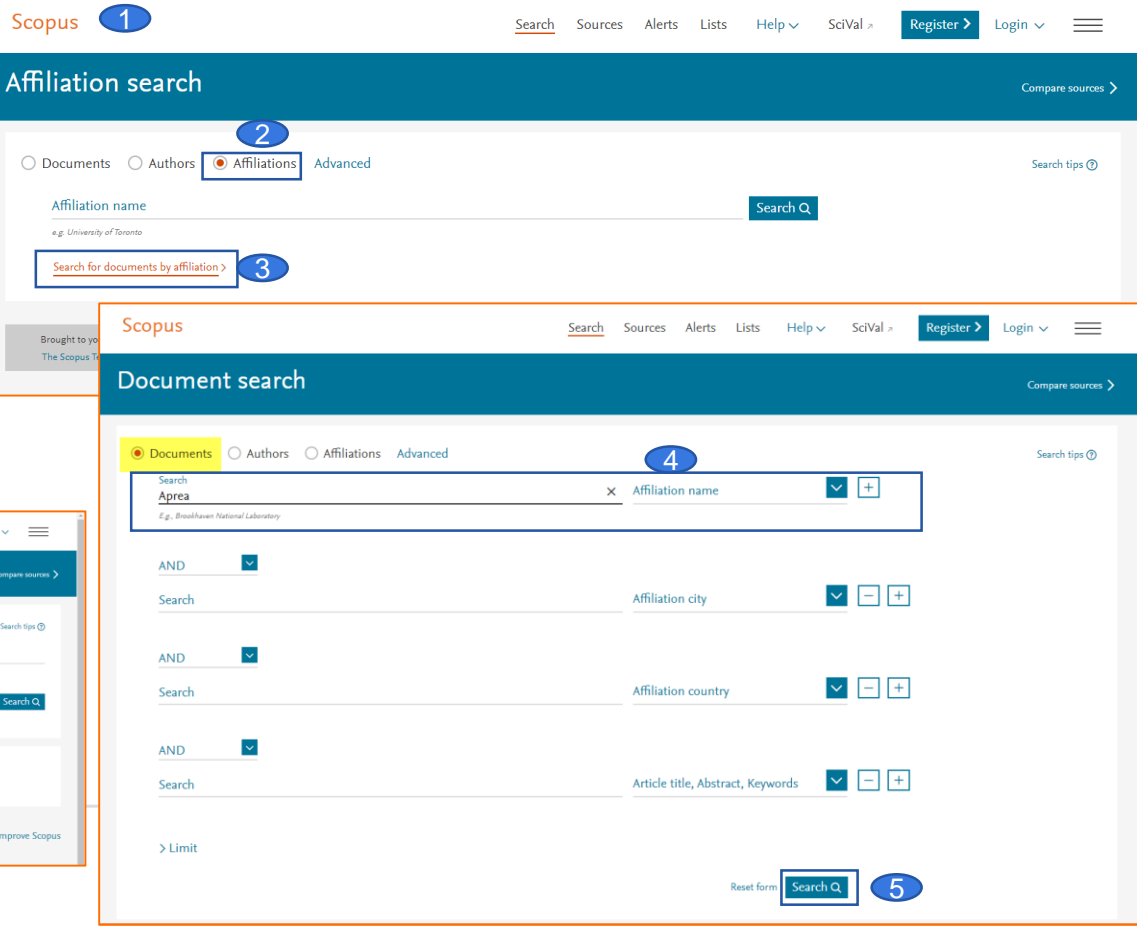

#### 19) How to search for patents using structure editor? Reaxvs Query builder Quick search Results Synthesis planner History Ryan Huang 👌 🗘 🕐 Go to query 1. builder Search in: Reactions Targets Substances Documents > 2. Click on Find search fields and forms 0 Structure 2 ٢ 俞 .... LS Э # 坐 Fields Forms History Edit your 3. Import Save Reset form Delete all Structure Molecular Formula CAS RN TI, AB & KW Reaxys 🔨 Structure Topics and Keywords > Structure х $\sim$ () Create Structure / Reaction Drawing Identification $\sim$

4. Click related Markush to broaden your search

Reaxys

Filters

patent

letter

chapter

T report

Authors

- 5. Click on documents or substances
- 6. Limit the document type to patent

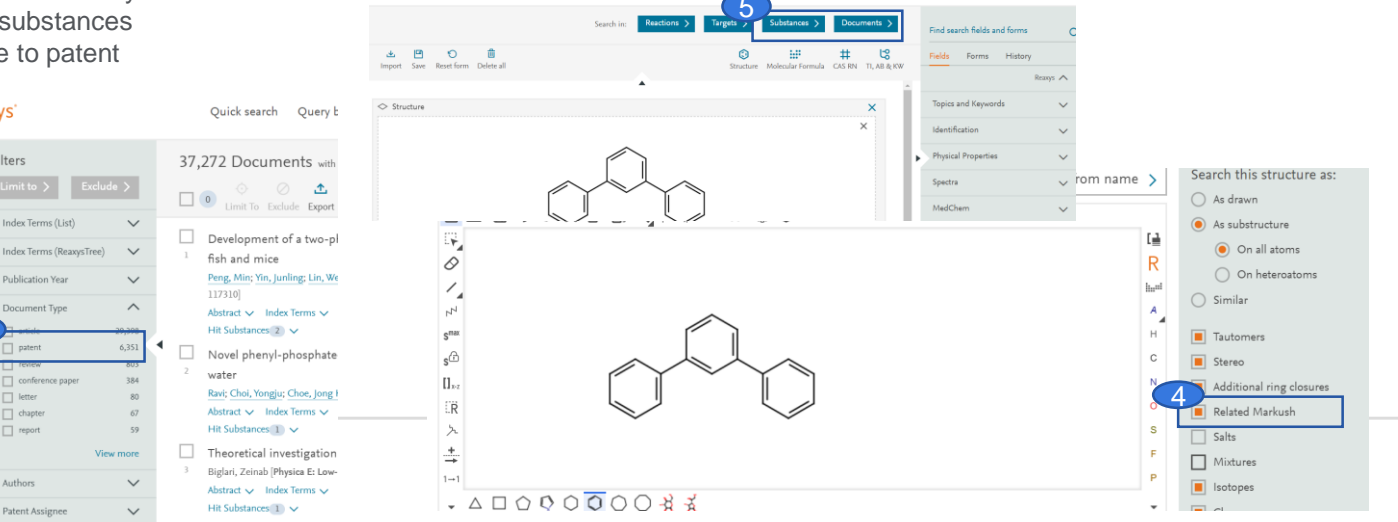

Query builder Results Synthesis planner History

Quick search

Ryan Huang 😤 📮 💿

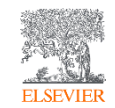

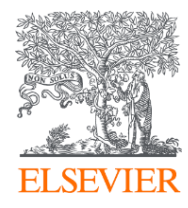

# Thank you

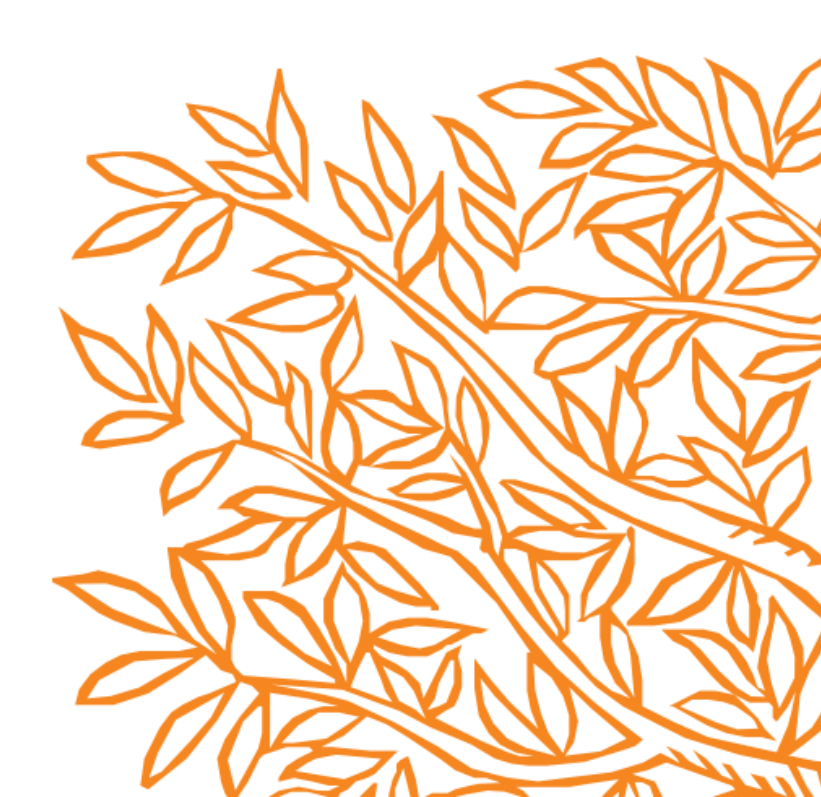